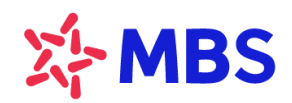

Tòa nhà MB, số 21 Cát Linh, Đống Đa, Hà Nội, Việt Nam Tel: +84 24 7304 5688 Website: www.mbs.com.vn

# HƯỚNG DẪN TẮT QUYỀN TRỢ NĂNG TRÊN THIẾT BỊ ANDROID

# MỤC LỤC

| 1.  | Thiết bị Samsung2    |
|-----|----------------------|
| 2.  | Thiết bị Nokia       |
| 3.  | Thiết bị OPPO        |
| 4.  | Thiết bị Huawei      |
| 5.  | Thiết bị Vivo        |
| 6.  | Thiết bị Vsmart      |
| 7.  | Thiết bị Asus        |
| 8.  | Thiết bị Google      |
| 9.  | Thiết bị Realme      |
| 10. | Thiết bị Mi (Xiaomi) |
| 11. | Thiết bị HTC12       |
| 12. | Thiết bị Lenovo      |
| 13. | Thiết bị Sony14      |
| 14. | Thiết bị Redmi       |

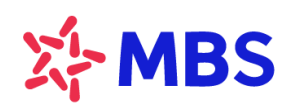

Tòa nhà MB, số 21 Cát Linh, Đống Đa, Hà Nội, Việt Nam Tel: +84 24 7304 5688 Website: www.mbs.com.vn

## 1. Thiết bị Samsung

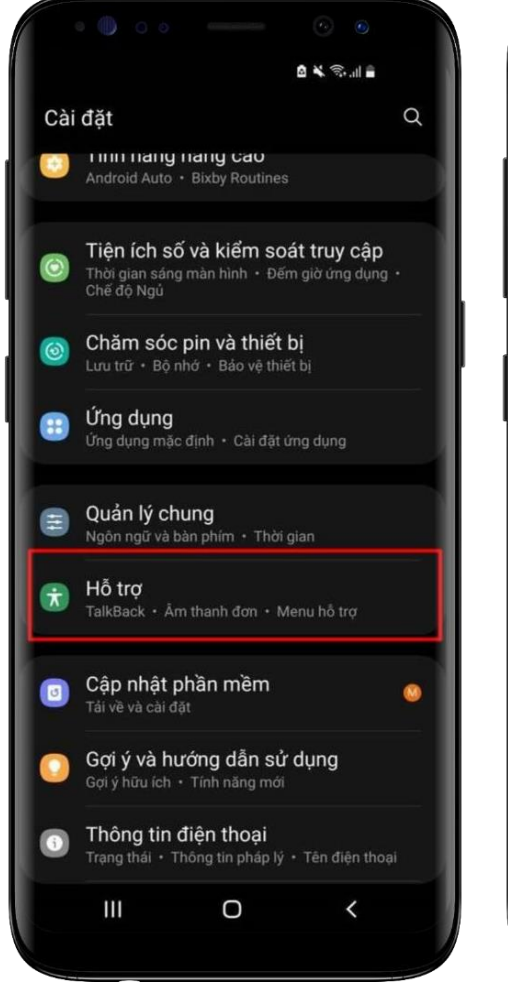

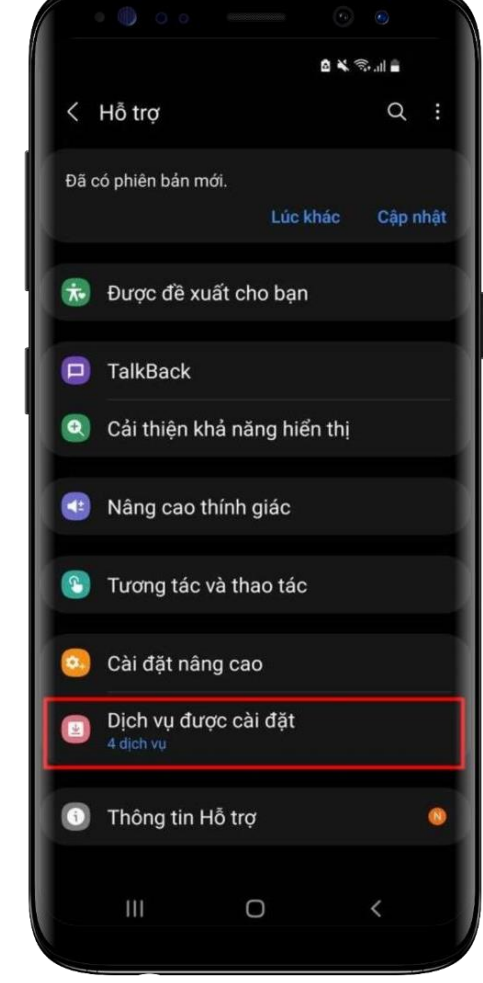

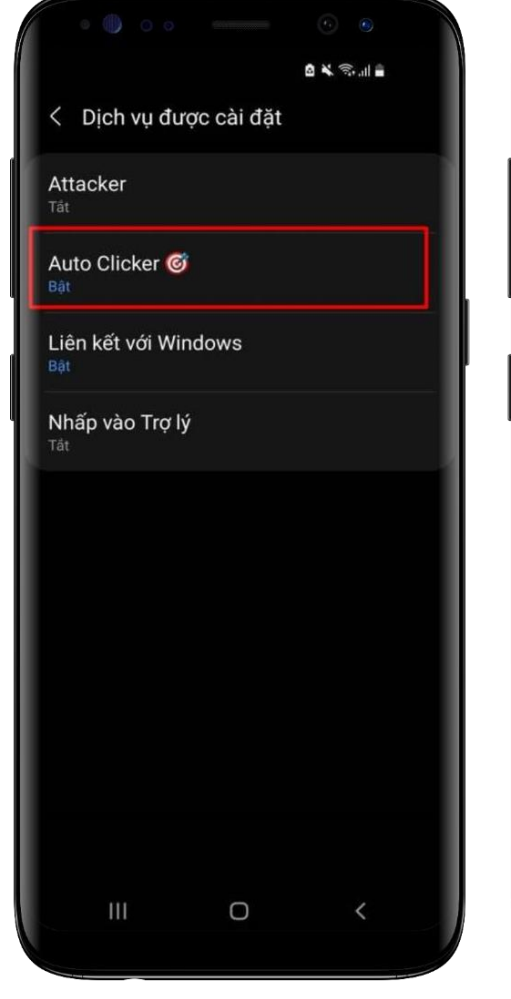

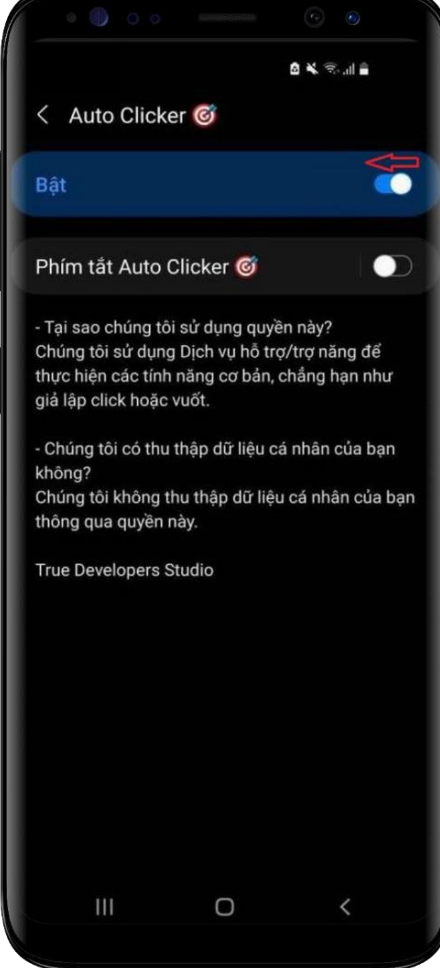

Bước 1: Tại màn hình cài đặt thiết bị, chọn Hỗ trợ

Bước 2: Tại Hỗ trợ, chọn Dịch vụ được cài đặt Bước 3: Tại Dịch vụ được cài đặt, nhấn chọn một ứng dụng cần tắt quyền trợ năng

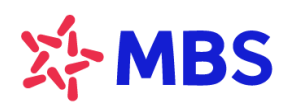

Tòa nhà MB, số 21 Cát Linh, Đống Đa, Hà Nội, Việt Nam Tel: +84 24 7304 5688 Website: www.mbs.com.vn

## 2. Thiết bị Nokia

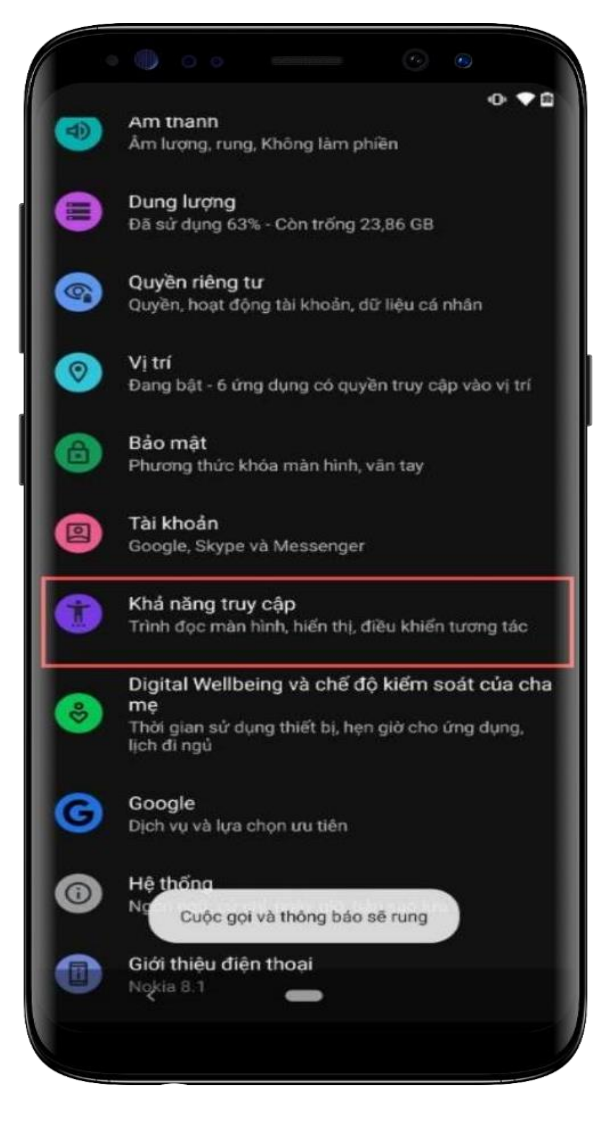

Bước 1: Tại màn hình cài đặt thiết bị, chọn Khả năng truy cập

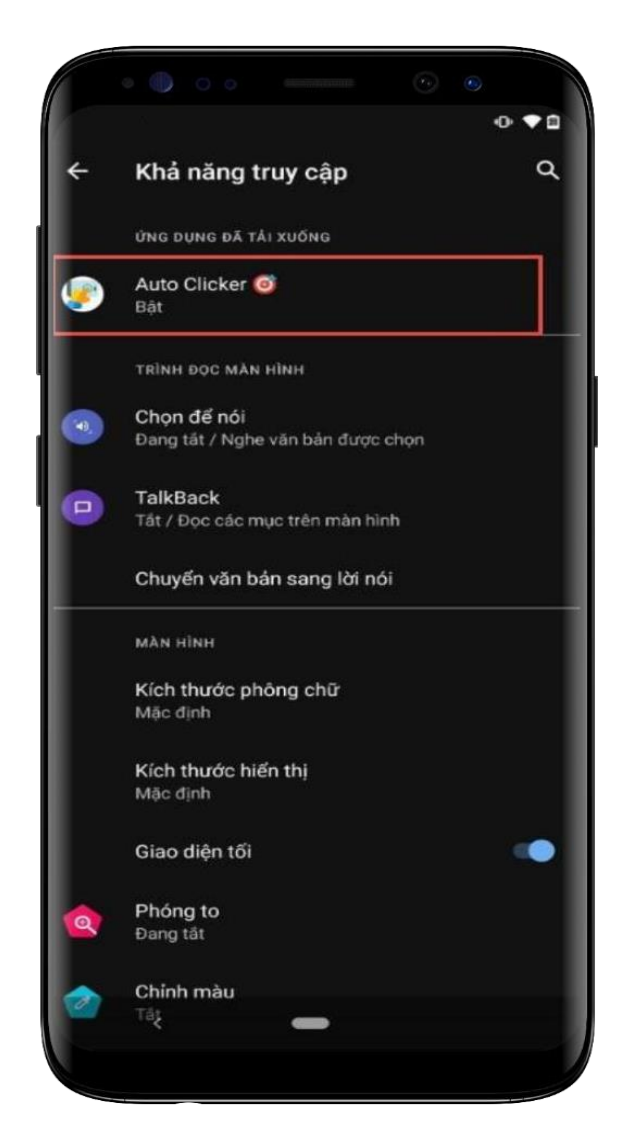

Bước 2: Tại Khả năng truy cập, nhấn chọn một ứng dụng cần Tắt quyền trợ năng

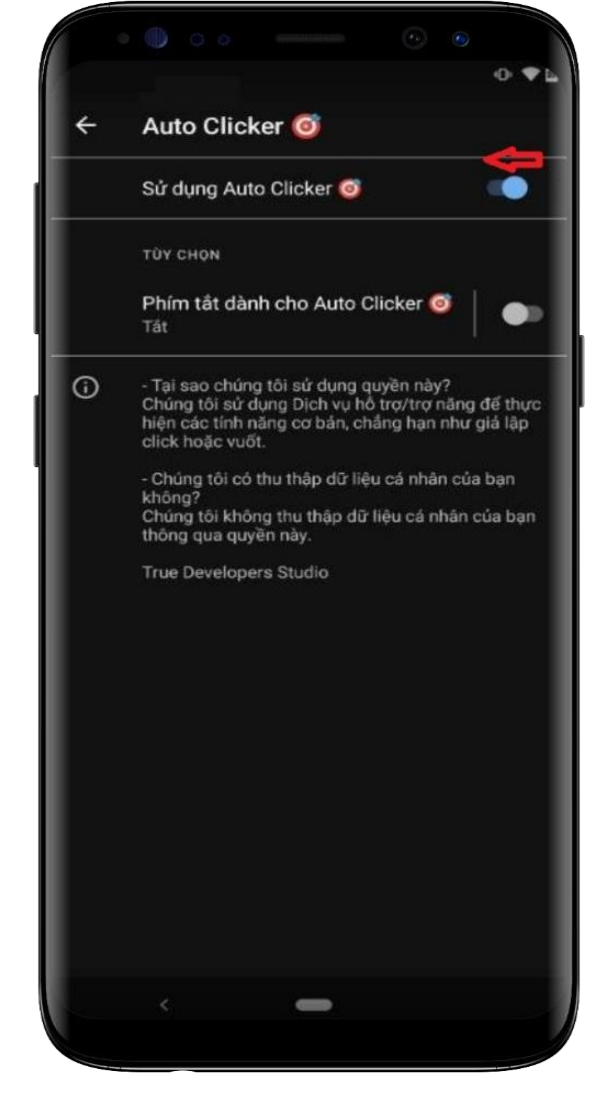

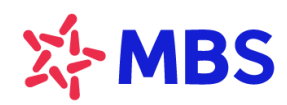

Tòa nhà MB, số 21 Cát Linh, Đống Đa, Hà Nội, Việt Nam Tel: +84 24 7304 5688 Website: www.mbs.com.vn

# 3. Thiết bị OPPO

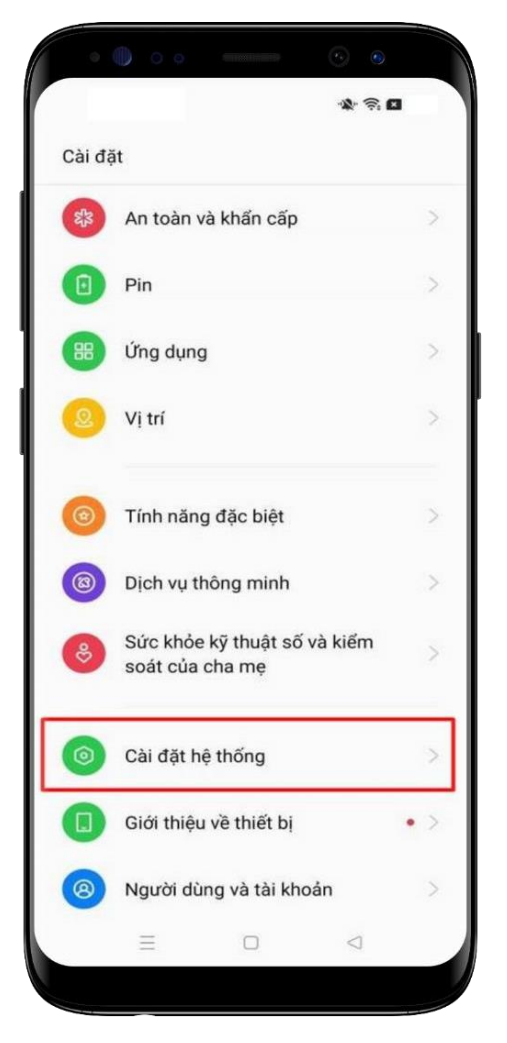

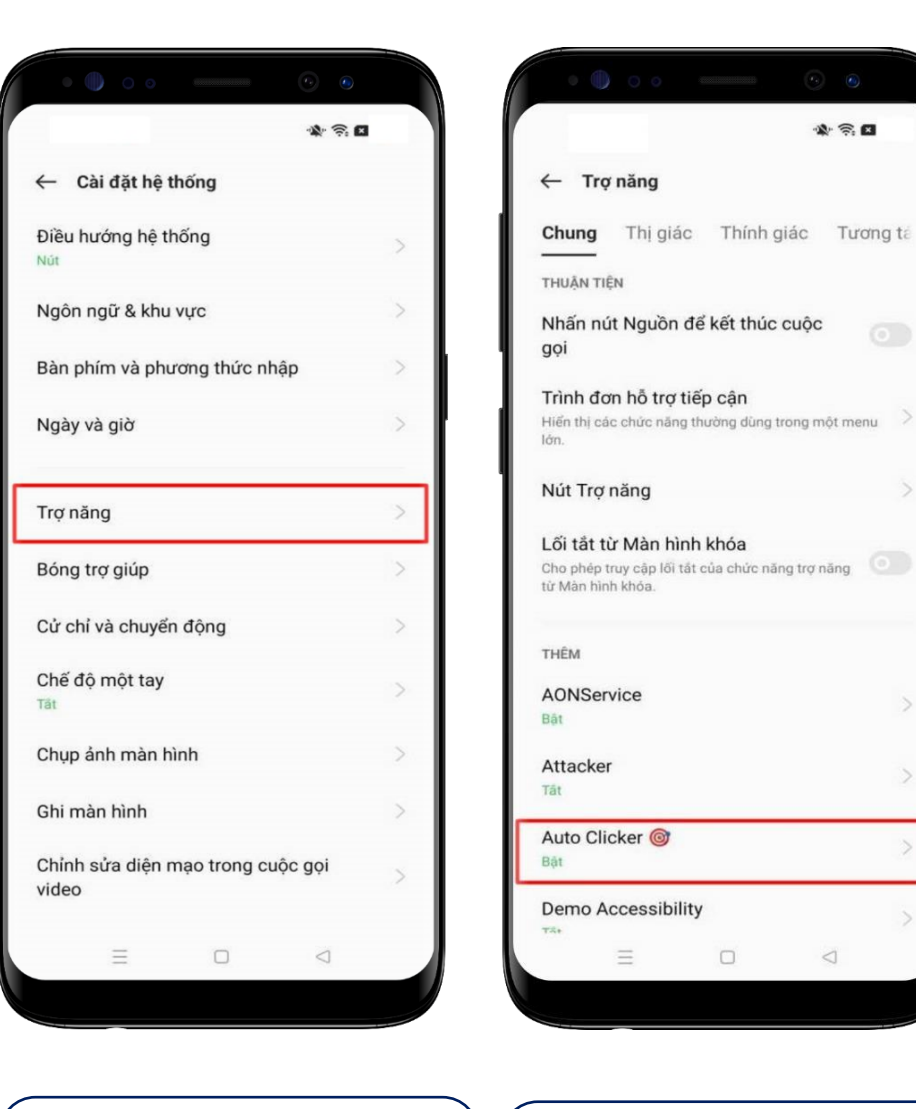

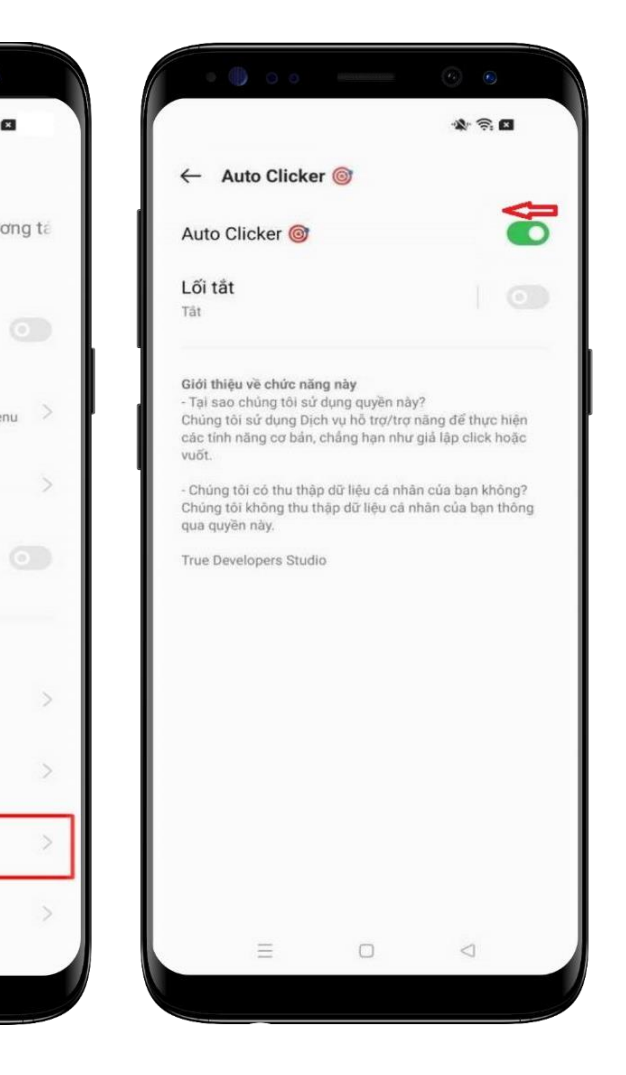

Bước 1: Tại màn hình cài đặt thiết bị, chọn Cài đặt hệ thống

Bước 2: Tại Cài đặt hệ thống chọn Trợ năng Bước 3: Tại Trợ năng, nhấn chọn ứng dụng cần Tắt quyền trợ năng

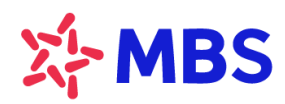

Tòa nhà MB, số 21 Cát Linh, Đống Đa, Hà Nội, Việt Nam Tel: +84 24 7304 5688 Website: www.mbs.com.vn

# 4. Thiết bị Huawei

|     | • • • • • •                                                                                        |   |
|-----|----------------------------------------------------------------------------------------------------|---|
|     | D≈MA (NO €)                                                                                        |   |
| Cài | đặt                                                                                                |   |
| ۳   | Độ sáng, Làm dịu mắt, Kích cỡ văn bản và hiến<br>thị                                               | > |
| (ه) | Âm thanh<br>Không làm phiên, Nhạc chuông, Rung                                                     | > |
| ۵   | <b>Thông báo</b><br>Thể, Thông báo màn hình khóa                                                   | > |
| 88  | <b>Ứng dụng</b><br>Quyền, Ứng dụng mặc định, Nhân bản ứng<br>dụng                                  | > |
| 0   | Pin<br>Chế độ tiết kiệm pin, Sử dụng pin                                                           | > |
|     | <b>Bộ nhớ</b><br>Trình dọn dẹp bộ nhớ                                                              | > |
| 8   | <b>Cân bằng kỹ thuật số</b><br>Quản lý thời gian sử dụng màn hình                                  | > |
| 0   | Bảo mật & Quyền riêng tư<br>Nhận diện khuôn mặt, ID vân tay, Mật khẩu<br>màn hình khóa             | > |
| Ð   | Hỗ trợ thông minh<br>Trợ năng, Thao tác                                                            | > |
| 2   | Người dùng & tài khoản<br>Người dùng, Tài khoản                                                    | > |
| G   | Google<br>Dịch vụ Google                                                                           | > |
| 8   | Hệ thống<br>Điều hướng hệ thống, Cập nhật phần mềm,<br>Giới thiệu điện thoại, Ngôn ngữ & Nhập liệu | > |

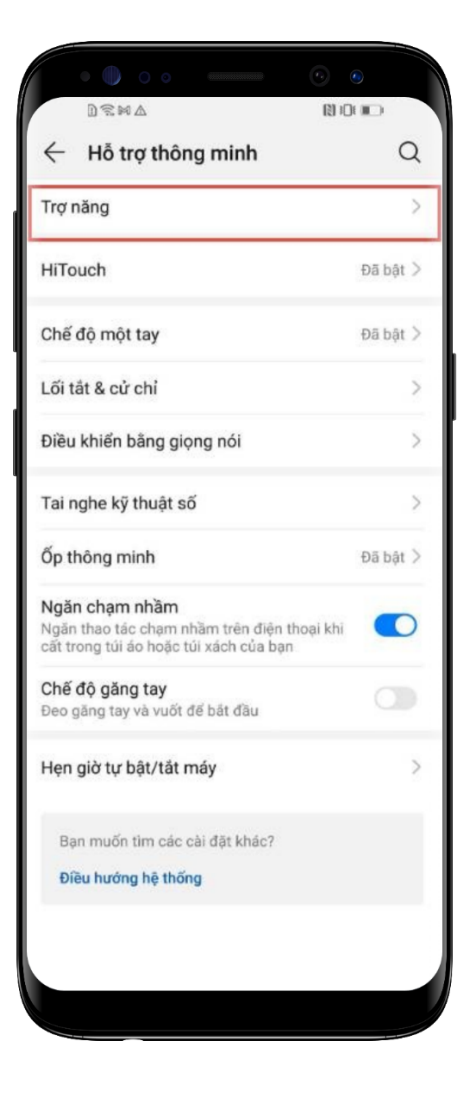

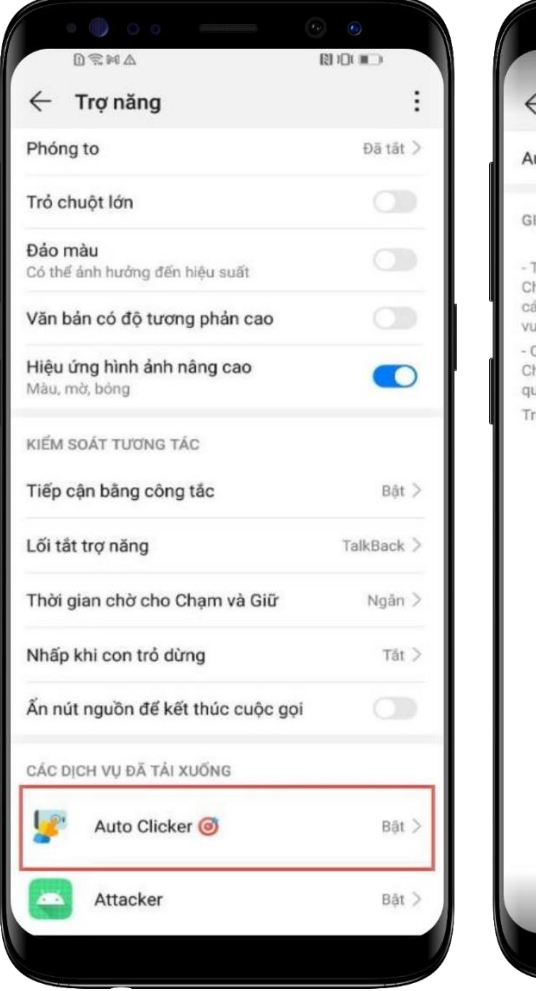

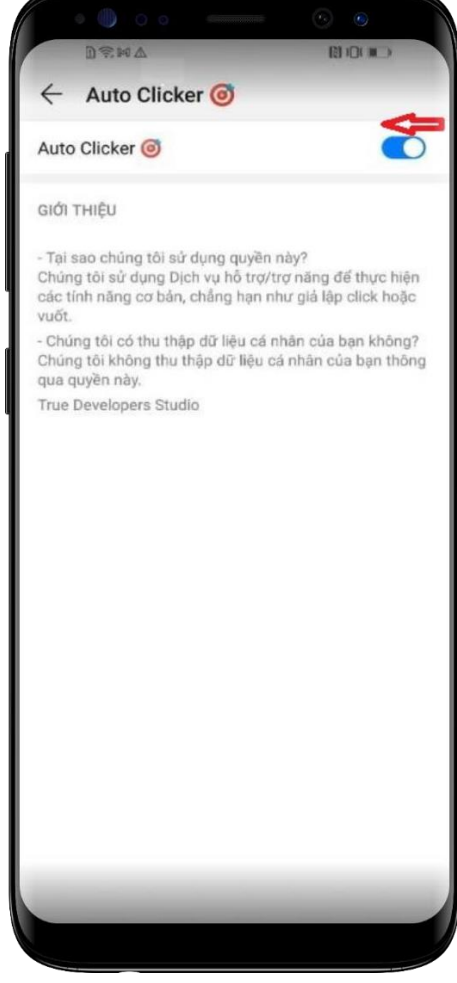

Bước 1: Tại màn hình cài đặt thiết bị, chọn Hỗ trợ thông minh

Bước 2: Tại Hỗ trợ thông minh, chọn Trợ năng

Bước 3: Tại Trợ năng, nhấn chọn ứng dụng cần Tắt quyền trợ năng

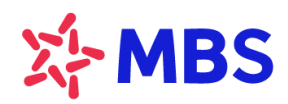

Tòa nhà MB, số 21 Cát Linh, Đống Đa, Hà Nội, Việt Nam Tel: +84 24 7304 5688 Website: www.mbs.com.vn

# 5. Thiết bị Vivo

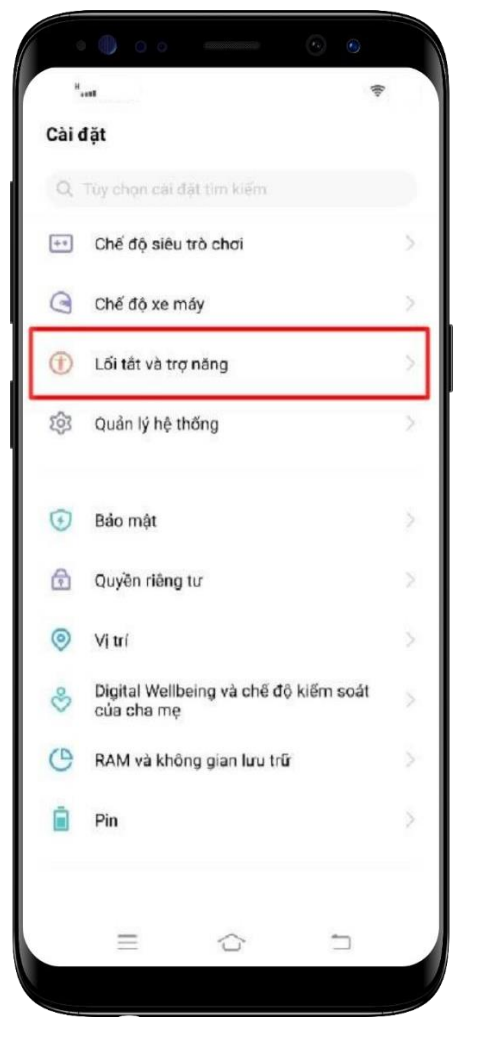

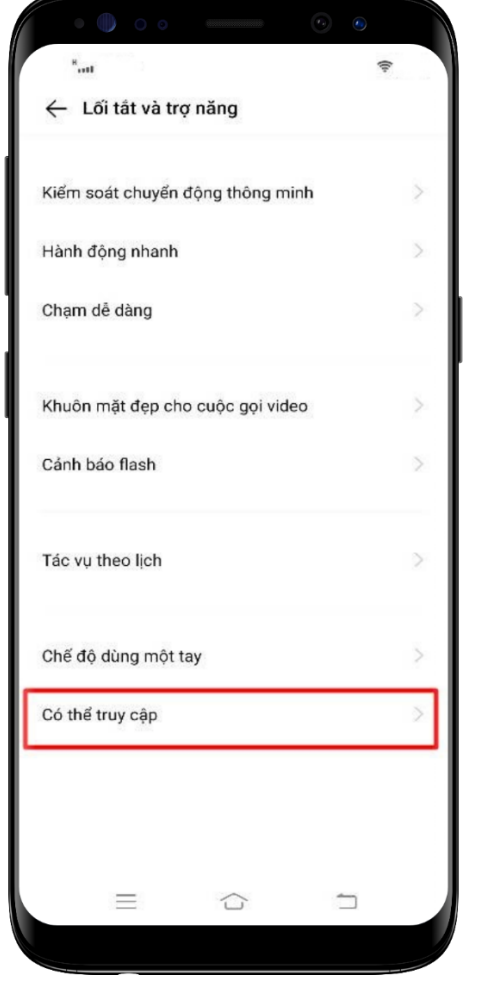

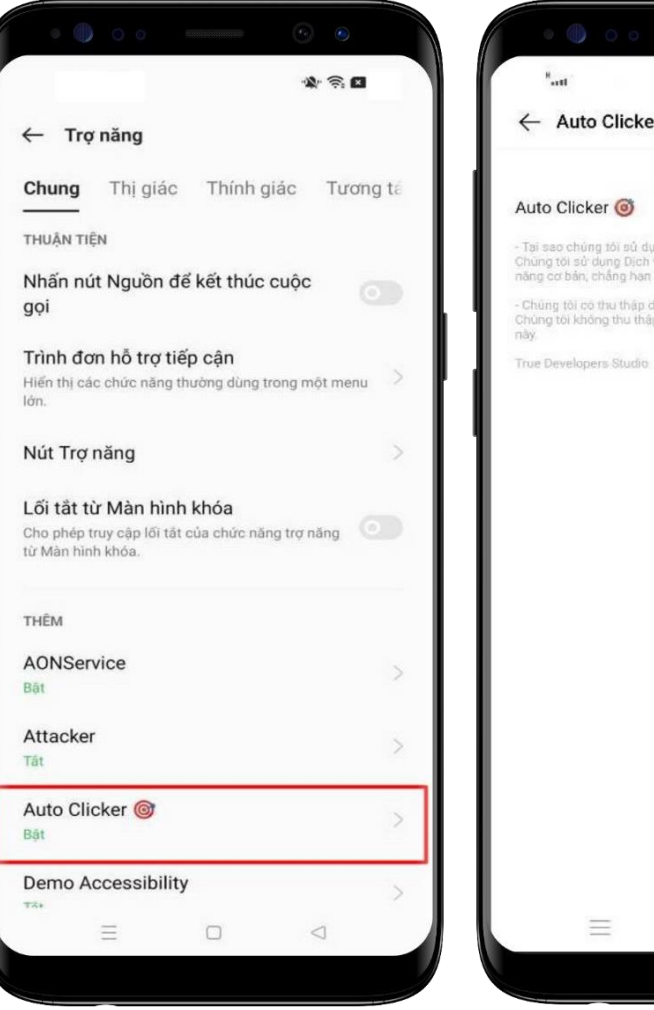

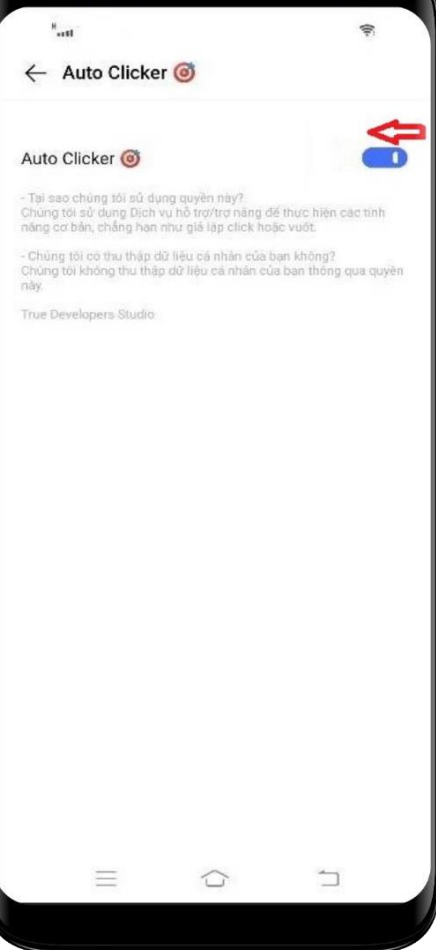

Bước 1: Tại màn hình cài đặt thiết bị, chọn Lối tắt vào trợ năng

Bước 2: Tại Lối tắt vào trợ năng, chọn Có thể truy cập Bước 3: Tại Trợ năng, nhấn chọn ứng dụng cần Tắt quyền trợ năng

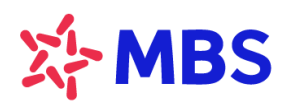

Tòa nhà MB, số 21 Cát Linh, Đống Đa, Hà Nội, Việt Nam Tel: +84 24 7304 5688 Website: www.mbs.com.vn

# 6. Thiết bị Vsmart

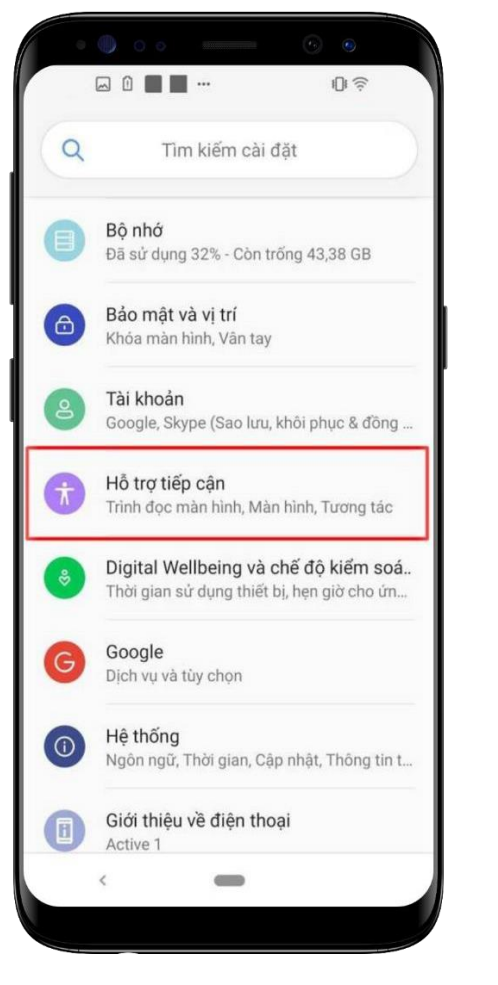

Bước 1: Tại màn hình cài đặt thiết bị, chọn Hỗ trợ tiếp cận

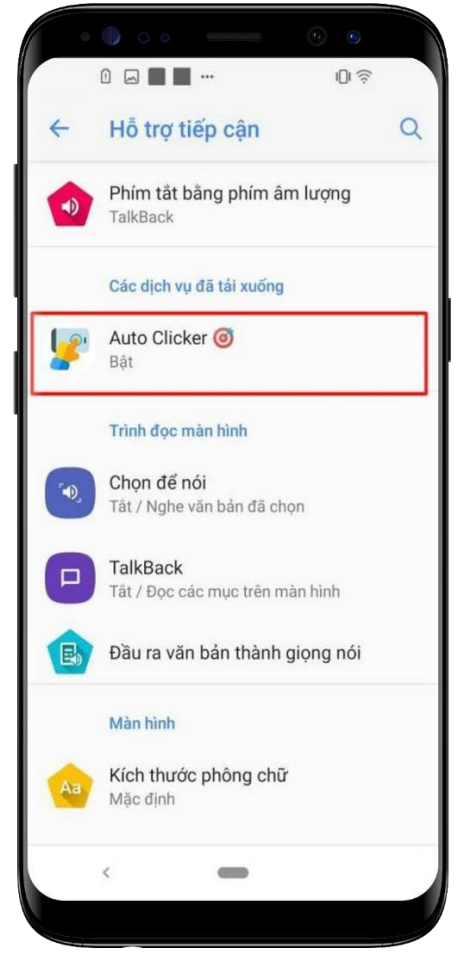

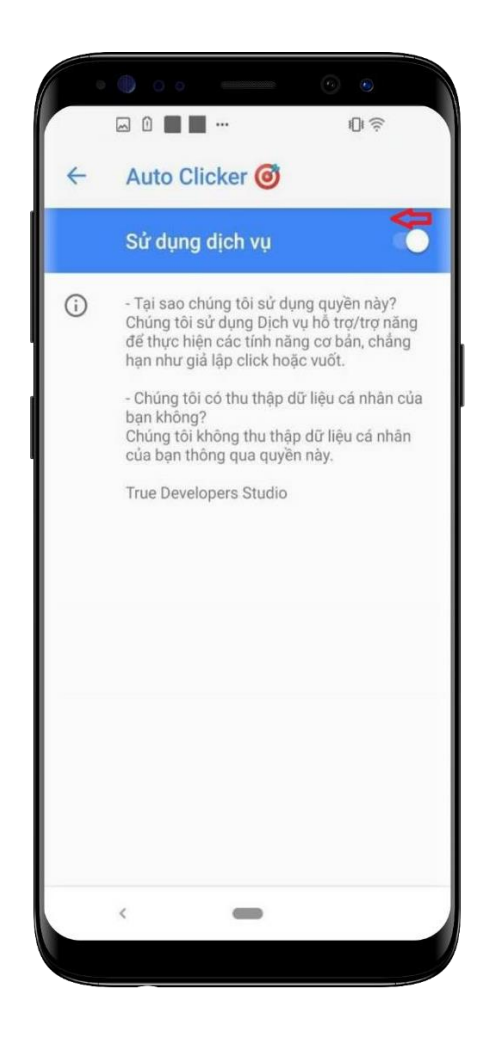

Bước 2: Tại Hỗ trợ tiếp cận, nhấn chọn một ứng dụng cần Tắt quyền trợ năng

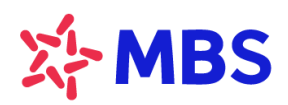

Tòa nhà MB, số 21 Cát Linh, Đống Đa, Hà Nội, Việt Nam Tel: +84 24 7304 5688 Website: www.mbs.com.vn

# 7. Thiết bị Asus

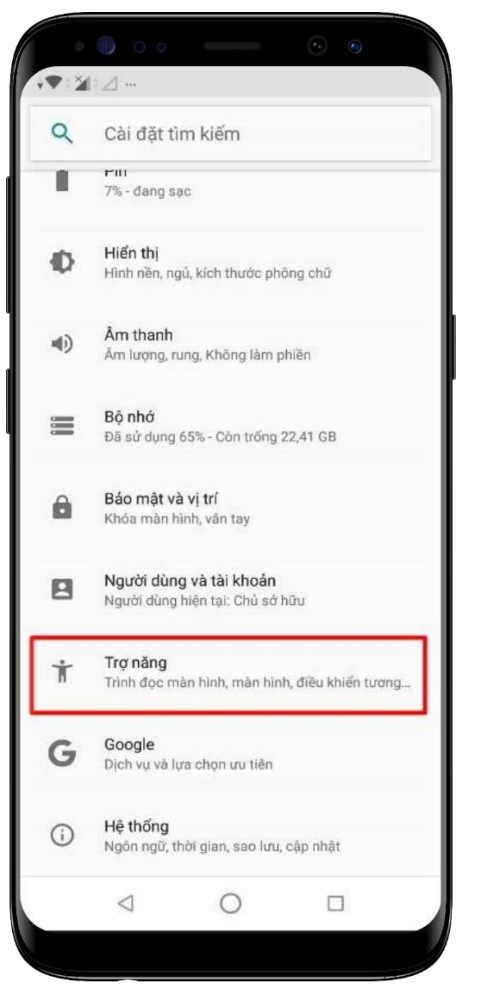

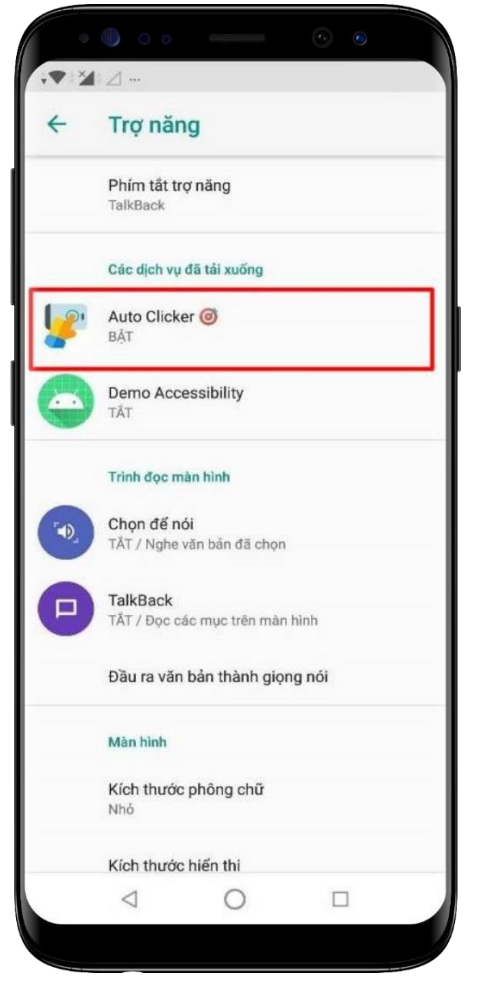

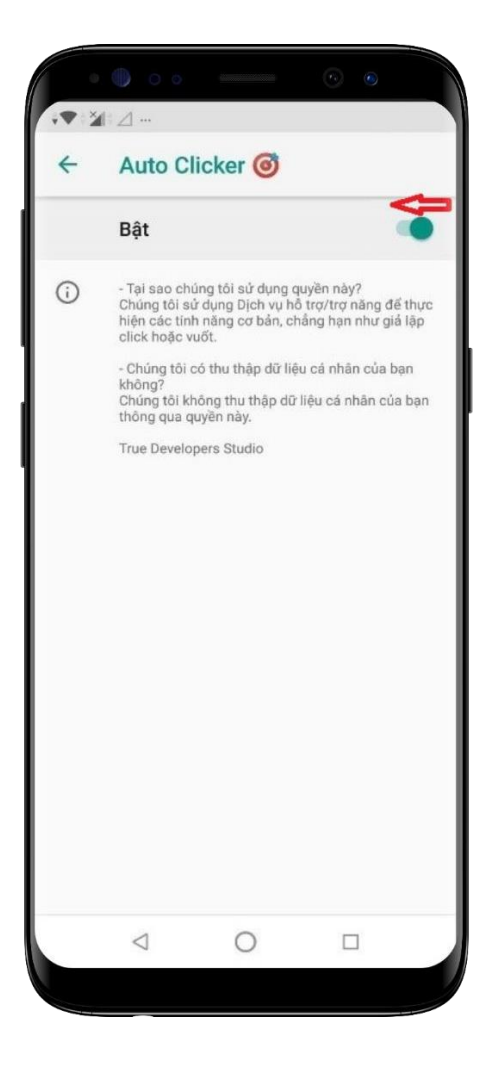

**Bước 1**: Tại màn hình cài đặt thiết bị, chọn **Trợ năng** 

Bước 2: Tại Trợ năng, chọn Các dịch vụ đã tải xuống, nhấn chọn ứng dụng cần Tắt quyền trợ năng

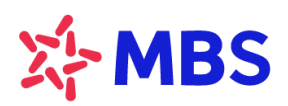

Tòa nhà MB, số 21 Cát Linh, Đống Đa, Hà Nội, Việt Nam Tel: +84 24 7304 5688 Website: www.mbs.com.vn

# 8. Thiết bị Google

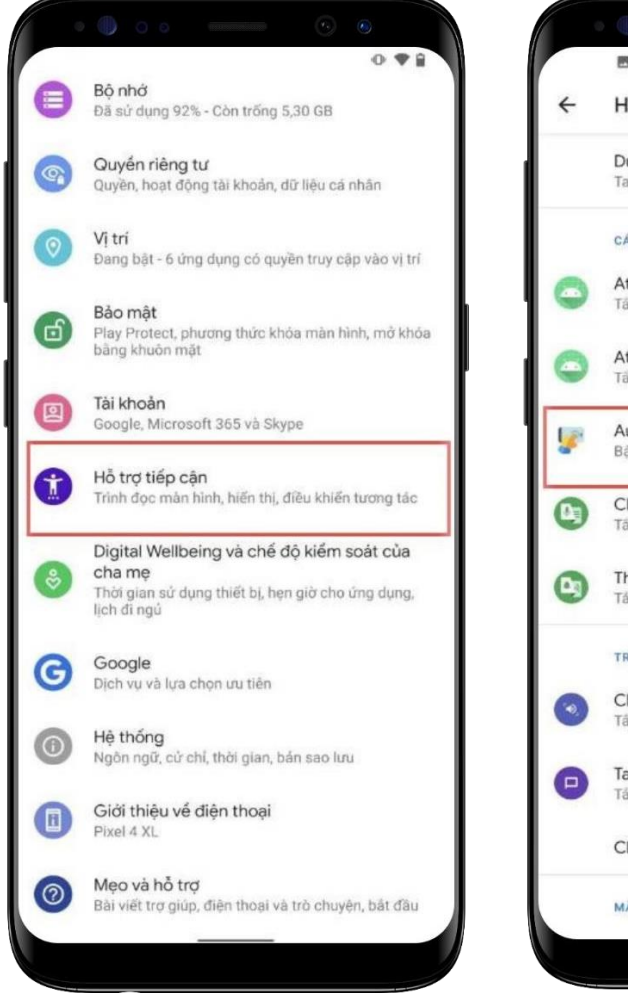

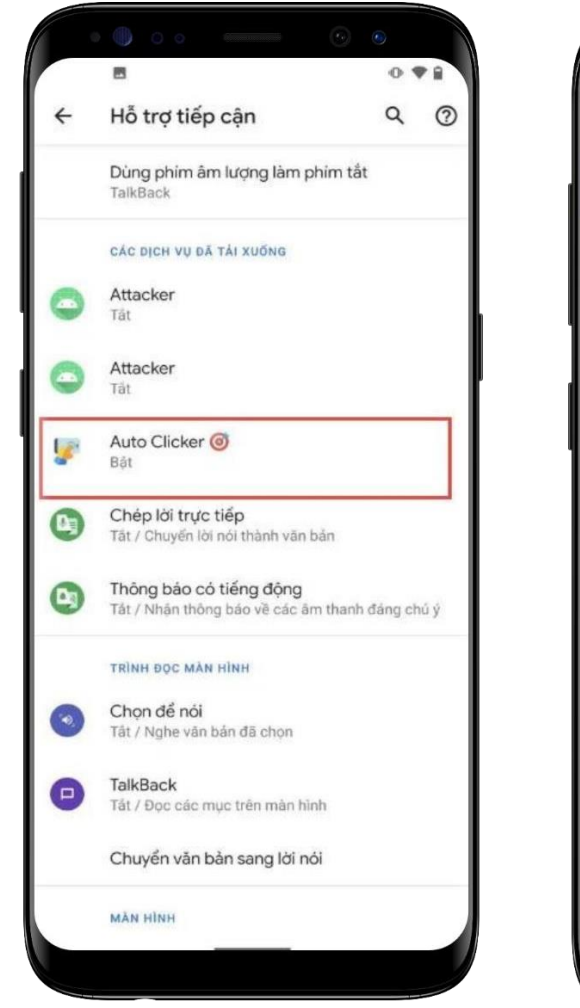

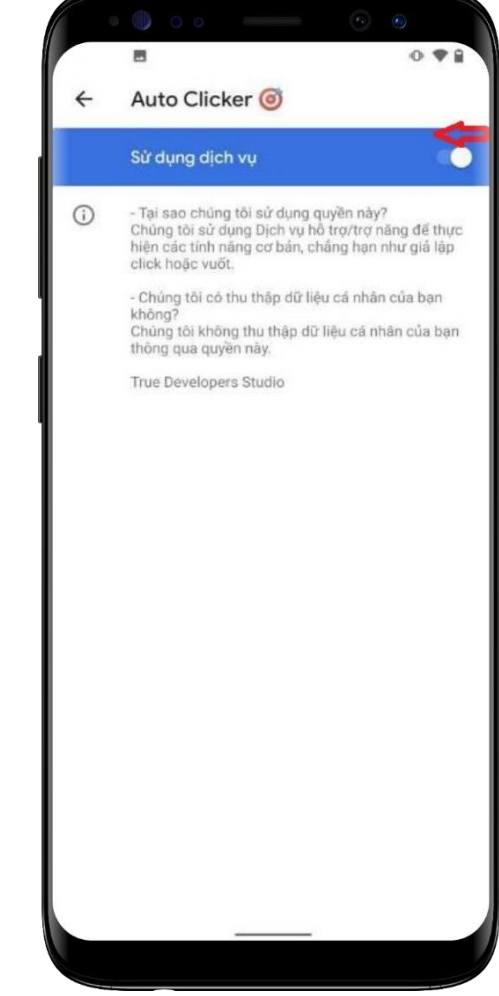

**Bước 1**: Tại màn hình cài đặt thiết bị, chọn **Hỗ trợ tiếp cận** 

Bước 2: Tại Hỗ trợ tiếp cận, nhấn chọn một ứng dụng cần Tắt quyền trợ năng

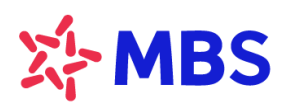

Tòa nhà MB, số 21 Cát Linh, Đống Đa, Hà Nội, Việt Nam Tel: +84 24 7304 5688 Website: www.mbs.com.vn

# 9. Thiết bị Realme

| ~                                     | * ① 奈                    | 51L |  |  |                                                                      |  |  |
|---------------------------------------|--------------------------|-----|--|--|----------------------------------------------------------------------|--|--|
| 0                                     |                          |     |  |  |                                                                      |  |  |
| 0                                     | Cài đặt                  |     |  |  |                                                                      |  |  |
| 💿 Vị trí                              |                          |     |  |  |                                                                      |  |  |
| <ul><li>Bảo mật</li><li>Pin</li></ul> |                          |     |  |  |                                                                      |  |  |
|                                       |                          |     |  |  | <ul> <li>Sức khỏe kỹ thuật số và kiểm soát<br/>của cha mẹ</li> </ul> |  |  |
| A Ngôn ngữ & khu vực                  |                          |     |  |  |                                                                      |  |  |
| Cài đặt bổ sung                       |                          |     |  |  |                                                                      |  |  |
| 1                                     | Cập nhật phần mềm        | >   |  |  |                                                                      |  |  |
| (i)                                   | Giới thiệu về điện thoại | >   |  |  |                                                                      |  |  |
| 96                                    | Quản lý ứng dụng         | >   |  |  |                                                                      |  |  |
|                                       | Nhân bản ứng dụng        |     |  |  |                                                                      |  |  |
| $\bigotimes$                          | Không gian trò chơi      |     |  |  |                                                                      |  |  |
|                                       |                          |     |  |  |                                                                      |  |  |

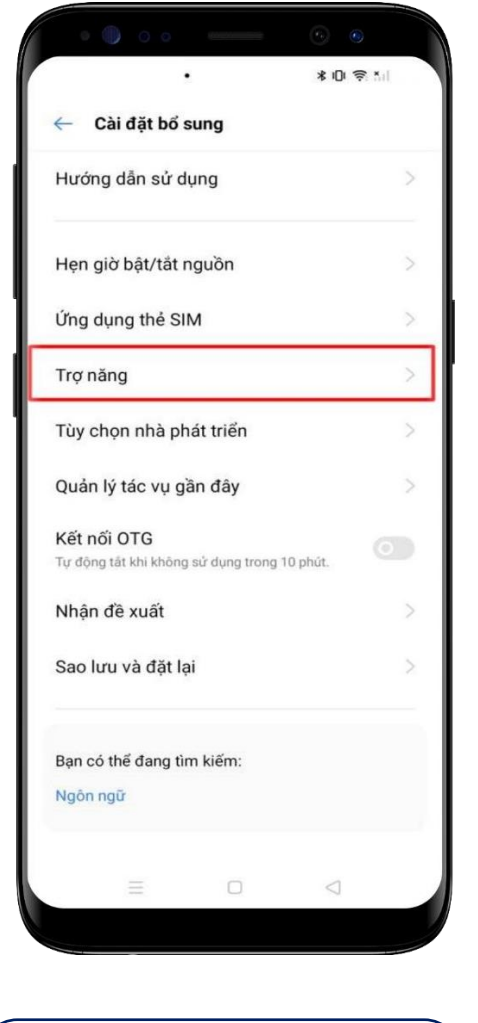

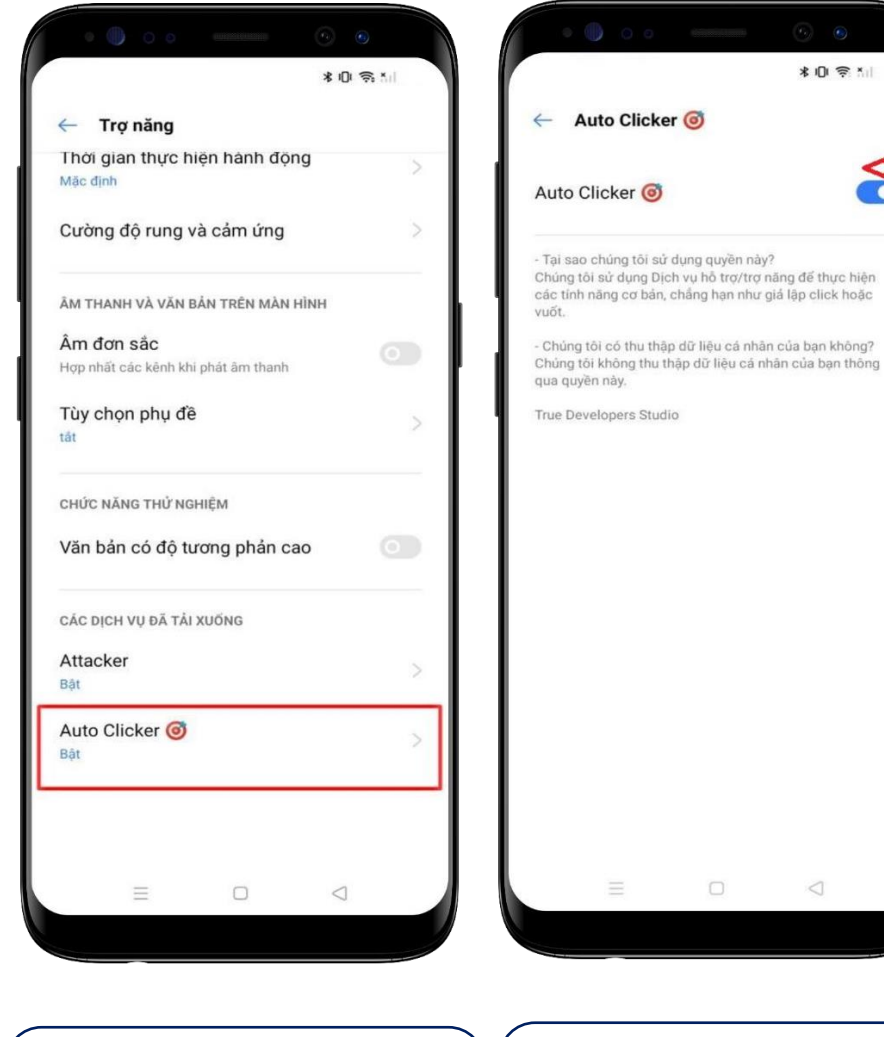

Bước 1: Tại màn hình cài đặt thiết bị, chọn Cài đặt bổ sung

Bước 2: Tại Cài đặt bổ sung, chọn Trợ năng Bước 3: Tại Trợ năng, nhấn chọn ứng dụng cần Tắt quyền trợ năng

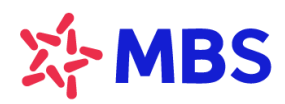

Tòa nhà MB, số 21 Cát Linh, Đống Đa, Hà Nội, Việt Nam Tel: +84 24 7304 5688 Website: www.mbs.com.vn

# 10. Thiết bị Mi (Xiaomi)

| <ul> <li>A and a second second s</li></ul> | <ul> <li>Cài đặt bổ sung</li> <li>Ngày &amp; giờ</li> </ul>                                                                                              | <ul> <li>A trợ tiếp cận</li> <li>A hỗ trợ tiếp cận</li> <li>Phím tắt bằng phím<br/>âm lượng</li> </ul>                                                                                                    |                                                                                        | Auto Clicker ()<br>Khả năng truy cập                                                                                                    |
|----------------------------------------------------------------------------------------------------|----------------------------------------------------------------------------------------------------|----------------------------------------------------------------------------------------------------|----------------------------------------------------------------------------------------|----------------------------------------------------------------------------------------------------|
| <ul> <li>Mật khẩu &amp; bảo mật &gt;</li> <li>Pin &amp; hiệu suất &gt;</li> <li>Úng dụng &gt;</li> <li>Cài đặt bổ sung &gt;</li> <li>Cài đặt bổ sung &gt;</li> <li>Digital Wellbeing &amp; kiểm soát phụ huynh &gt;</li> <li>Tính năng đặc biệt &gt;</li> <li>Tính năng đặc biệt &gt;</li> </ul>                                                                                                    | Ngôn ngữ và nhập liệu>Khu vựcViệt NamMàn hình tràn cạnh>Lối tắt phím>Phím ảo>Chế độ một tay>Hỗ trợ tiếp cận>Chế độ doanh nghiệp>Tùy chọn nhà phát triển> | CÁC DỊCH VỤ ĐÃ TẢI XUỐNG         TalkBack         Cung cấp bởi Bộ         hỗ trợ tiếp cận của         Android         Thêm dịch vụ tải xuống         TRÌNH ĐỌC MÀN HÌNH         Chọn để nói         Cung cấp bởi Bộ         TRÌNH ĐỌC MÀN HÌNH         Chọn để nói         Dần trợ tiếp cận của         Dầu ra văn bản thành giọng         nói | Demo Accessibility<br>Cung cấp bởi DemoAccessibility Bật >                             | <ul> <li>Tại sao chúng tôi sử dụng<br/>quyền này?</li> <li>Chúng tôi sử dụng Dịch vụ hỗ<br/>trợ/trợ năng để thực hiện các<br/>tính năng cơ bản, chẳng hạn<br/>như giả lập click hoặc vuốt.</li> <li>Chúng tôi có thu thập dữ liệu<br/>cá nhân của bạn không?</li> <li>Chúng tôi không thu thập dữ<br/>liệu cá nhân của bạn thông qua<br/>quyền này.</li> <li>True Developers Studio</li> </ul> |
| Bước 1: Tại màn hình cài<br>đặt thiết bị, chọn Cài đặt<br>bổ sung                                                                                                    | Bước 2: Tại Cài đặt bổ<br>sung, chọn Hỗ trợ tiếp<br>cận                                                                                                  | Bước 3: Tại Hỗ trợ tiếp<br>cận, chọn Thêm dịch vụ<br>tải xuống                                                                                                    | Bước 4: Tại Thêm dịch<br>vụ tải xuống, nhấn chọn<br>ứng dụng cần Tắt quyền<br>trợ năng | Bước 4: Nhấn chọn<br>"Tắt" quyền trợ năng<br>của ứng dụng                                                                                                    |

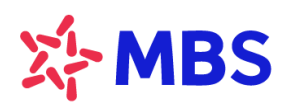

Tòa nhà MB, số 21 Cát Linh, Đống Đa, Hà Nội, Việt Nam Tel: +84 24 7304 5688 Website: www.mbs.com.vn

# 11. Thiết bị HTC

| Cài đ                    | Cài đặt Q                                                                                                    |  |  |  |  |  |  |  |  |
|--------------------------|----------------------------------------------------------------------------------------------------|--|--|--|--|--|--|--|--|
| Máy quét bảo mật vân tay |                                                                                                    |  |  |  |  |  |  |  |  |
| ۲                        | Tài khoản và đồng bộ                                                                                                    |  |  |  |  |  |  |  |  |
| Dia điểm                 |                                                                                                    |  |  |  |  |  |  |  |  |
| 0                        | Bảo mật                                                                                                    |  |  |  |  |  |  |  |  |
| *                        | Khả năng truy cập                                                                                                    |  |  |  |  |  |  |  |  |
| ۲                        | Sao lưu & thiết lập lại                                                                                                    |  |  |  |  |  |  |  |  |
| ŀ                        | Lấy nội dung từ điện thoại khác<br>Lấy số liên lạc, tin nhần, ảnh, phim, nhạc<br>và nhiều hơn nữa từ điện thoại cũ của bạn |  |  |  |  |  |  |  |  |
| Điện thoại               |                                                                                                    |  |  |  |  |  |  |  |  |
|                          | 5 0 0                                                                                                    |  |  |  |  |  |  |  |  |

| Khá năng truy cập                                 | (    |
|---------------------------------------------------|------|
| Dịch vụ                                           |      |
| Auto Clicker<br>Bật                               |      |
| TalkBack<br>Tåt                                   |      |
| <b>Chuyển đổi truy cập</b><br>Tất                 |      |
| Hiến thị                                          |      |
| <b>Cỡ chữ</b><br>Trung bình                       |      |
| <b>Phụ đề</b><br>Tất                              | O    |
| <b>Cử chỉ phóng đại</b><br>Tất                    | OI   |
| Đ <b>ảo màu</b><br>Có thể ánh hướng đến hiệu suất | OF   |
| <u>ה</u>                                          | L.J. |

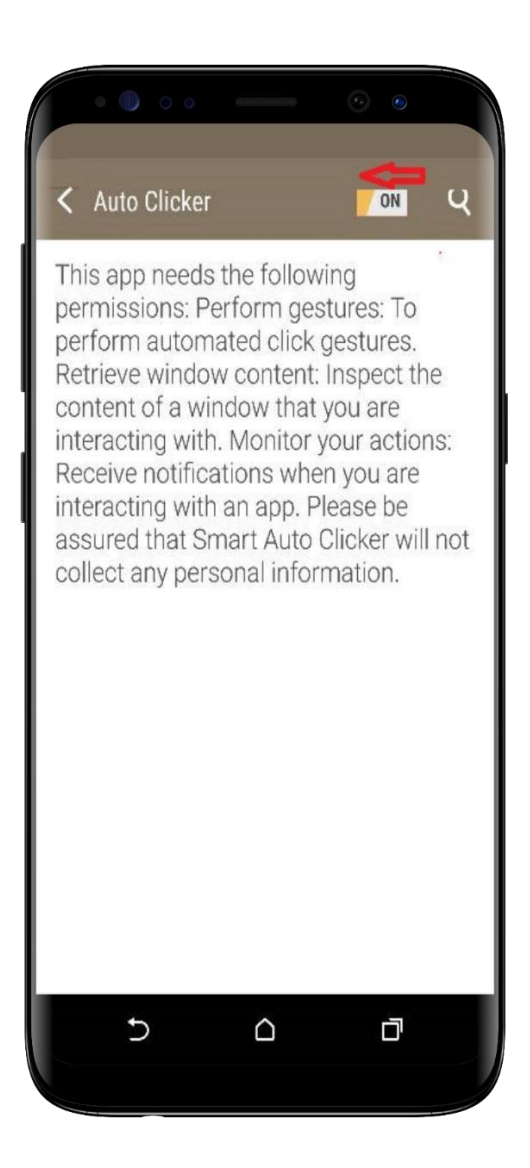

**Bước 1**: Tại màn hình cài đặt thiết bị, chọn **Khả năng truy cập** 

Bước 2: Tại Khả năng truy cập, nhấn chọn một ứng dụng cần Tắt quyền trợ năng

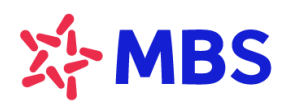

Tòa nhà MB, số 21 Cát Linh, Đống Đa, Hà Nội, Việt Nam Tel: +84 24 7304 5688 Website: www.mbs.com.vn

# 12. Thiết bị Lenovo

| ۵     | Nút                   | 0 | Hiến thị                 |
|-------|-----------------------|---|--------------------------|
|       | Âm thanh và thông báo | • | Ứng dụng                 |
|       | Bộ nhớ và USB         |   | Pin                      |
| 8     | Bộ nhớ                |   |                          |
| Cá nh | ân                    |   |                          |
| 9     | Vị trí                | Ô | Bảo mật                  |
| 8     | Tài khoản             | • | Ngôn ngữ & phương thức r |
| G     | Google                | 0 | Sao lưu & đặt lại        |
| Hệ th | อีกg                  |   |                          |
| -     | Ngày & giờ            | Ċ | Hẹn giờ bật và tắt nguồn |
| 0     |                       |   |                          |

**Bước 1**: Tại màn hình cài đặt thiết bị, chọn **Khả năng truy cập** 

|                                              | ľ   |
|----------------------------------------------|-----|
| Khá năng truy cập                            |     |
| Dịch vụ                                      |     |
| Auto Clicker<br>Bật                          |     |
| TalkBack<br>Tát                              |     |
| <b>C.đối truy cập</b><br>Tất                 |     |
| Screenshot touch<br>Tắt                      |     |
| Hệ thống                                     |     |
| Phụ đề<br>Tắt                                |     |
| Thao tác thu phóng<br>Tắt                    |     |
| Chữ lớn                                      | (1) |
| Văn bản có độ tương phản cao<br>(Thử nghiệm) |     |
| Nút nguồn kết thúc cuộc gọi                  | ()) |
| Tự động xoay màn hình                        | •   |
| Nói mật khẩu                                 | ()) |
| 1 0                                          |     |

Bước 2: Tại Khả năng truy cập, nhấn chọn một ứng dụng cần Tắt quyền trợ năng

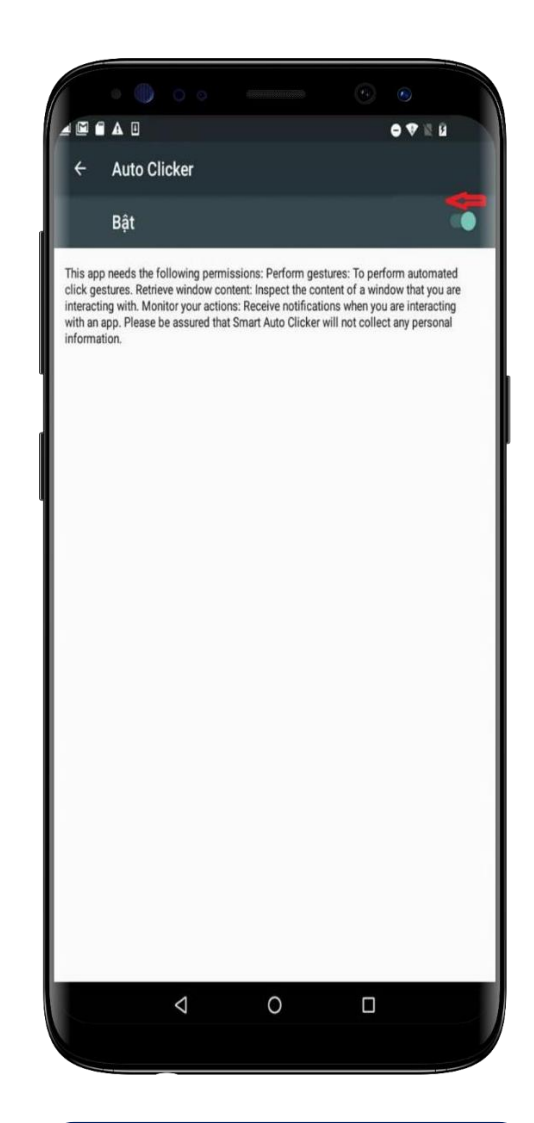

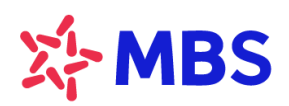

Tòa nhà MB, số 21 Cát Linh, Đống Đa, Hà Nội, Việt Nam Tel: +84 24 7304 5688 Website: www.mbs.com.vn

# 13. Thiết bị Sony

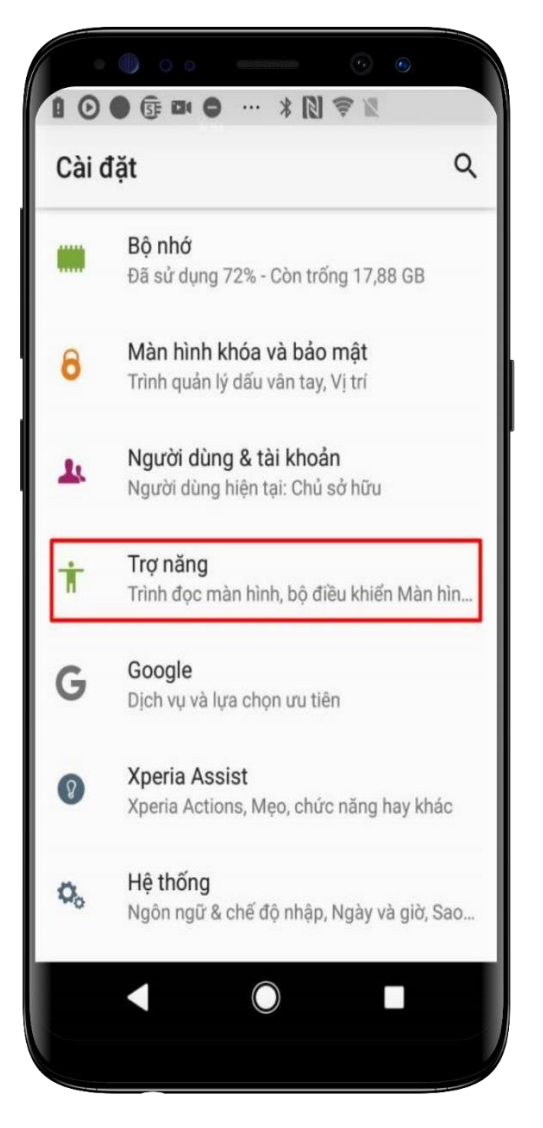

| 0.        | ● • • • • • • • • • • • • • • • • • • • |
|-----------|-----------------------------------------|
| ÷         | Trợ năng                                |
|           | <b>Phím tắt trợ năng</b><br>Tắt         |
| Dịch vị   | u                                       |
| <b>\$</b> | Auto Clicker 🮯<br>TÅT                   |
| 8         | Demo Accessibility<br>TĂT               |
| ß         | <b>Xperia Assist</b><br>TÅT             |
| ß         | <b>Xperia™ Actions</b><br>TÅT           |
| Trình đ   | fọc màn hình                            |
| · •       | Chọn để nói<br>Tắt (Nghayến bảo đã chon |
|           |                                         |

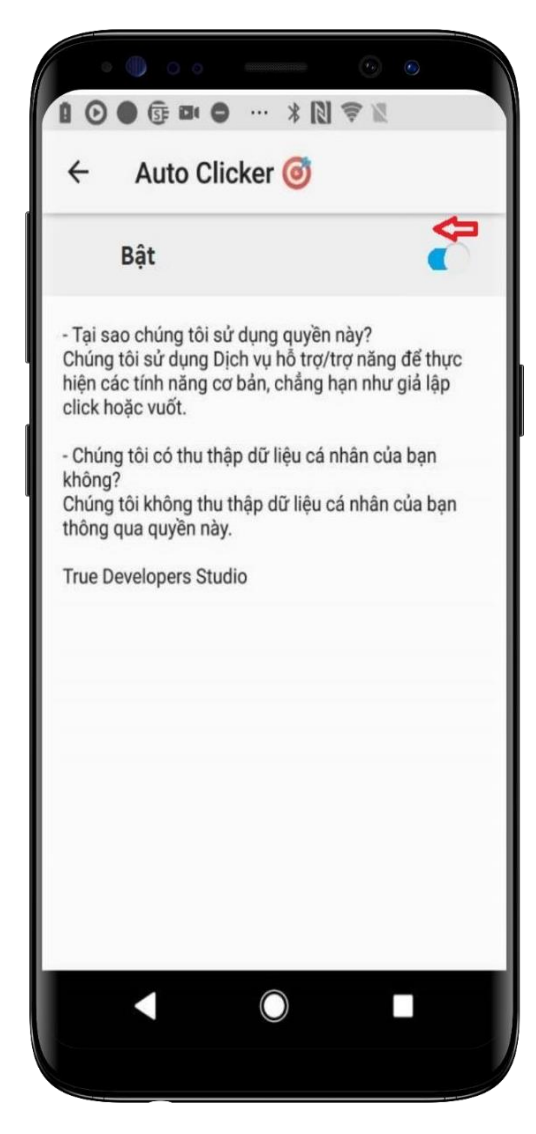

**Bước 1**: Tại màn hình cài đặt thiết bị, chọn **Trợ năng** 

Bước 2: Tại Trợ năng, nhấn chọn một ứng dụng cần Tắt quyền trợ năng

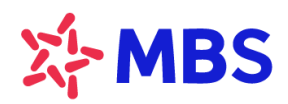

Tòa nhà MB, số 21 Cát Linh, Đống Đa, Hà Nội, Việt Nam Tel: +84 24 7304 5688 Website: www.mbs.com.vn

# 14. Thiết bị Redmi

| Cài đặt<br>♀ Chủ đẽ                                                                                                   | <ul> <li>Image: Second second second</li></ul> | <ul> <li>Image: Solution of the solution of the solution of t</li></ul> | <ul> <li>Auto Clicker @</li> </ul>                                                                                                   | <ul> <li>O O O O O</li> <li>Image: Auto Clicker I O O</li> <li>Sử dung Auto Clicker I O</li> </ul>                                                                                                    |
|----------------------------------------------------------------------------------------------------|----------------------------------------------------------------------------------------------------|----------------------------------------------------------------------------------------------------|----------------------------------------------------------------------------------------------------|----------------------------------------------------------------------------------------------------|
| <ul> <li>Mật khẩu &amp; bảo mật</li> <li>Bảo mật cá nhân</li> <li>Pin</li> <li>Úra duna</li> </ul>                    | Ngôn ngữ và nhập liệu ><br>Khu vực Việt Nam >                                                                                                    | Cho phép phím tắt của tính năng hỗ trợ tiếp<br>cận bắt từ màn hình khóa. Giữ cả 2 phím ảm<br>lượng trong vài giảy.<br>Menu khả năng truy cập<br>Đang tắt / Điều khiến thiết bị bằng phím tắt tiện lợi                                                                                                    | Cung cấp bởi Auto Clicker     Dang bắt >       Demo Accessibility     Dang tất >       Cung cấp bởi DemoAccessibility     Dang tất > | TÜY CHON Phím tắt dành cho Auto Clicker                                                                                                    |
| <ul> <li>Cài đặt bổ sung</li> <li>Cài đặt bổ sung</li> <li>Digital Wellbeing và quyền kiểm soát của cha mẹ</li> </ul> | Lui tại Cư chỉ S<br>Phím ảo S<br>Quay phim Màn hình S<br>Chế độ một tay S                                                                                                    | Ứng dụng đã tải xuống >                                                                                                    |                                                                                                    | Chúng tới sử đưng Dịch vù hỗ trợi trợ nàng để thực hiện các tính<br>năng cơ bản, chăng hạn như giả lộu ciếk hoặc vuật.<br>- Chúng tôi có thụ thập đử liệu cá nhân của bạn không?<br>Chúng tôi không thụ thập đử liệu cá nhân của bạn thóng qua<br>quyển này.<br>True Developers Studio |
| <ul> <li>Tính năng đặc biệt</li> <li>Tài khoản Mi</li> <li>Phân tích Nghiệp vụ</li> <li>Google</li> </ul>             | Hỗ trợ tiếp cận ><br>Mở rộng bộ nhớ ><br>Chế độ doanh nghiệp >                                                                                                    |                                                                                                    |                                                                                                    |                                                                                                    |
| 💄 Tài kh <u>oản &amp; đồng bô</u> >                                                                                   | Tùy chọn nh <u>à phát triển</u>                                                                                                    |                                                                                                    |                                                                                                    |                                                                                                    |
| Bước 1: Tại màn hình cài<br>đặt thiết bị, chọn Cài đặt<br>bổ sung                                                     | Bước 2: Tại Cài đặt bổ<br>sung, chọn Hỗ trợ tiếp cận                                                                                                    | Bước 3: Tại Hỗ trợ tiếp<br>cận, nhấn Ứng dụng đã tải<br>xuống                                                                                                    | Bước 4: Tại Ứng dụng<br>đã tải xuống, nhấn chọn<br>ứng dụng cần Tắt quyền<br>trợ năng                                                | Bước 4: Nhấn chọn<br>"Tắt" quyền trợ năng<br>của ứng dụng                                                                                                    |